# Welcome to your Apple Magic Keyboard with Numeric Keypad

Your Apple Magic Keyboard has a rechargeable battery and uses Bluetooth® technology to connect wirelessly to your Mac.

This guide shows you how to use your Magic Keyboard, including pairing, customization, and recharging the battery.

#### Update your software

To use your Magic Keyboard and its full range of features, update your Mac to macOS 10.12.4 or later.

To update to the latest version of macOS, choose Apple menu > App Store to see if there are updates. Follow the onscreen instructions to update macOS.

#### Set up your Magic Keyboard

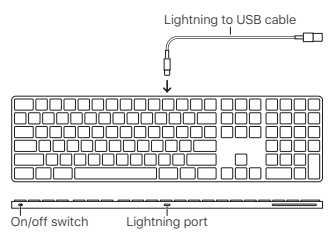

To pair your Magic Keyboard with your Mac, use the Lightning to USB cable that came with your keyboard. Plug the Lightning end into the Lightning port on your keyboard, and the USB end into a USB port on your Mac. Slide the keyboard on/off switch to on (so you see green on the switch).

Your keyboard will pair automatically with your Mac.

After the keyboard is paired, you can disconnect the cable and use your keyboard wirelessly.

## Customize your Magic Keyboard

Change the modifier keys, assign keyboard shortcuts to menu commands in macOS applications and the Finder, and more.

## To customize your Magic Keyboard:

- Choose Apple menu > System Preferences, then click Keyboard.
- Click Keyboard, Text, Shortcuts, or Input Sources to customize the keyboard.

#### Use the function keys

Use the function keys at the top of the keyboard to adjust the brightness of display, open Mission Control, access applications with Launchpad, control the volume, and more.

| <u>:</u> ;;;;;;;;;;;;;;;;;;;;;;;;;;;;;;;;;;;; | Decrease $st$ or increase $st$ the brightness of the Mac display.                                                                                    |
|-----------------------------------------------|----------------------------------------------------------------------------------------------------|
| 60                                            | Open Mission Control for a<br>comprehensive view of what's<br>running on your Mac, including<br>Dashboard, all your spaces,<br>and all open windows. |
| 000                                           | Open Launchpad to instantly<br>see all of the applications on<br>your Mac. Click an application<br>to open it.                                       |
| 44                                            | Rewind or go to the previous song, movie, or slideshow.                                                                                              |
| DII                                           | Play or pause songs, movies,<br>or slideshows.                                                                                                    |
| DD                                            | Fast-forward or go to the next song, movie, or slideshow.                                                                                            |
| ۲                                             | Mute the sound coming from<br>the speakers or headphone<br>port on your Mac.                                                                         |
| (1) (1))                                      | Decrease ↔ or increase ↔) the<br>volume of sound coming from<br>the speakers or headphone<br>port on your Mac.                                       |
|                                               | Press and hold the Media Eject<br>key to eject a disc.                                                                                               |

## Rename your Magic Keyboard

Your Mac automatically gives your Magic Keyboard a unique name the first time you pair it. You can rename it in Bluetooth preferences.

#### To rename your keyboard:

- Choose Apple menu > System Preferences, then click Bluetooth.
- Control-click the keyboard, then choose Rename.
- 3. Enter a name and click OK.

#### Recharge the battery

Use the Lightning to USB cable that came with your keyboard. Plug the Lightning end into the Lightning port on your keyboard, and the USB end into a USB port on your Mac or a USB power adapter.

To check the battery status, choose Apple menu > System Preferences, then click Keyboard. The battery level is shown in the lower-left corner.

Note: When you aren't using the Magic Keyboard, it goes to sleep to conserve battery power. If you won't be using your keyboard for an extended period, turn it off to conserve even more power.

## Remove a pairing

After you pair your Magic Keyboard with a Mac, you can pair it again with a different Mac. To do this, remove the existing pairing and then pair the keyboard again.

#### To remove a pairing:

- Choose Apple menu > System Preferences, then click Bluetooth.

#### Clean your Magic Keyboard

To clean the outside of your keyboard, use a lint-free cloth. Don't get moisture in any openings or use aerosol sprays, solvents, or abrasives.

#### Ergonomics

When using your Magic Keyboard, it's important to find a comfortable posture, change your position often, and take frequent breaks.

For information about ergonomics, health, and safety, visit the ergonomics website at www.apple.com/about/ergonomics.

#### Battery

Your Magic Keyboard contains no userserviceable parts. Don't attempt to open or disassemble your Magic Keyboard or remove, crush, or puncture the battery in your Magic Keyboard, or expose it to high temperatures or liquids. Disassembling your Magic Keyboard may damage it or may cause injury to you.

The lithium-ion battery in your Magic Keyboard should be serviced or recycled by Apple or an authorized service provider, and disposed of separately from household waste. For information about Apple lithium-ion batteries, go to www.apple.com/batteries.

### More information

For more information about using your keyboard, open Mac Help and search for "keyboard."

For support and troubleshooting information, user discussions, and the latest Apple software downloads, go to www.apple.com/support.

## Встречайте клавиатуру Apple Magic Keyboard с цифровой панелью

Клавиатура Apple Magic Keyboard оснащена аккумулятором и использует технологию Bluetooth® для беспроводного подключения к компьютеру Mac.

В данном руководстве содержатся инструкции по работе с клавиатурой Magic Keyboard, в том числе по ее настройке, созданию пары с ней и зарядке аккумулятора.

#### Обновление ПО

Для использования всех функциональных возможностей клавиатуры Magic Keyboard следует обновить операционную систему Вашего Mac до версии macOS 10.12.4 или новее.

Чтобы выполнить обновление до новейшей версии macOS, выберите в меню «Apple» раздел «App Store», где можно проверить наличие обновлений. Следуя инструкциям на экране, выполните обновление macOS.

## Настройка клавиатуры Magic Keyboard

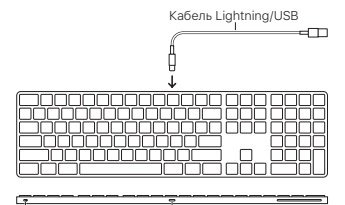

Переключатель Вкл./Выкл.

Разъем Lightning

Чтобы создать пару между клавиатурой Magic Keyboard и компьютером Mac, используйте кабель Lightning/USB, прилагаемый к клавиатуре. Подсоедините разъем Lightning к соответствующему разъему на клавиатуре, а разъем USB к разъему USB на компьютере Mac. Переведите переключатель Вкл./Выкл. на клавиатуре во включенное положение (зеленый индикатор).

Пара между клавиатурой и компьютером Мас будет создана автоматически.

После создания пары с клавиатурой кабель можно отсоединить и пользоваться клавиатурой без проводов.

## Настройка клавиатуры Magic Keyboard

Вы можете изменить функции клавиш модификации, назначить сочетания клавиш для команд меню в программах macOS или в Finder, а также выполнить другие настройки.

#### Чтобы настроить клавиатуру Magic Keyboard, выполните следующие действия.

- Выберите в меню «Apple» пункт «Системные настройки», а затем раздел «Клавиатура».
- Настройте клавиатуру, выбирая вкладки «Клавиатура», «Текст», «Сочетания клавиш», «Источники ввода».

#### Использование функциональных клавиш

С помощью функциональных клавиш в верхней части клавиатуры можно настраивать яркость экрана, запускать функцию «Mission Control», запускать программы из Launchpad, управлять громкостью и т. д.

| <u>.</u>  | Увеличить (ॐ) или уменьшить<br>(ॐ) яркость экрана Мас.                                                                                                    |
|-----------|----------------------------------------------------------------------------------------------------|
| 60        | Открыть «Mission Control»<br>для просмотра запущенных в<br>текущий момент программ,<br>в том числе Dashboard, всех<br>пространств Spaces и всех<br>открытых окон. |
| 000       | Открыть Launchpad для<br>просмотра всех программ,<br>доступных на Вашем<br>компьютере Мас. Чтобы открыть<br>программу, нажмите на нее.                            |
| 90        | Перемотать назад или перейти<br>к предыдущей песне, фильму<br>или слайд-шоу.                                                                                      |
| DII       | Воспроизвести или<br>приостановить песню, фильм<br>или слайд-шоу.                                                                                                 |
| DD        | Перемотать вперед или<br>перейти к следующей песне,<br>фильму или слайд-шоу.                                                                                      |
| 4         | Выключить звук динамиков или<br>наушников, подключенных к Mac.                                                                                                    |
| ব্য ব্য)) | Уменьшить (Ф) или увеличить<br>(Ф))) громкость звука динамиков<br>или наушников, подключенных<br>к Mac.                                                           |
| <u></u>   | Для извлечения диска нажмите<br>и удерживайте клавишу<br>извлечения носителя.                                                                                     |

## Переименование клавиатуры Magic Keyboard

При первом создании пары с клавиатурой Magic Keyboard компьютер Мас автоматически присваивает ей уникальное имя. Ее можно переименовать в настройках Bluetooth.

## Чтобы переименовать клавиатуру, выполните следующие действия.

- Выберите в меню «Apple» пункт «Системные настройки», а затем раздел «Bluetooth».
- Удерживая клавишу Control, нажмите на клавиатуру в списке устройств и выберите пункт «Переименовать».
- 3. Введите имя и нажмите «ОК».

#### Зарядка аккумулятора

Возьмите кабель Lightning/USB, прилагаемый к клавиатуре. Подсоедините разъем Lightning к соответствующему разъему на клавиатуре, а разъем USB — к разъему USB на компьютере Мас или адаптере питания USB.

Чтобы проверить состояние аккумулятора, выберите в меню «Apple» пункт «Системные настройки», а затем раздел «Клавиатура». Уровень заряда элементов питания показан в левом нижнем углу.

Примечание. Когда клавиатура Magic Keyboard не используется, она переходит в режим сна для экономии заряда аккумулятора. Если Вы не планируете пользоваться клавиатурой в течение длительного времени, выключите ее, чтобы сэкономить еще больше заряда.

#### Разрыв пары

После создания пары между клавиатурой Magic Keyboard и компьютером Mac возможно создать новую пару с другим компьютером Mac. Для этого удалите существующую пару и создайте новую.

#### Чтобы разорвать пару, выполните следующие действия.

- Выберите в меню «Apple» пункт «Системные настройки», а затем раздел «Bluetooth».
- Выберите клавиатуру и нажмите кнопку «Удалить» (③) рядом с ее названием.

## Очистка клавиатуры Magic Keyboard

Для очистки внешней поверхности клавиатуры используйте ткань без ворса. Не допускайте попадания влаги в отверстия и не пользуйтесь аэрозольными распылителями, растворителями или абразивными средствами.

#### Эргономика

При работе с клавиатурой Magic Keyboard важно принять удобную позу, часто менять ее и регулярно делать перерывы.

Для получения более подробной информации об эргономике, мерах предосторожности и безопасности посетите раздел веб-сайта об эргономике по адресу www.apple.com/ru/about/ergonomics.

#### Аккумулятор

Клавиатура Magic Keyboard не содержит деталей, которые могут быть отремонтированы пользователем. Не пытайтесь самостоятельно открыть или разобрать клавиатуру Magic Keyboard, а также извлечь, вскрыть или проколоть аккумулятор клавиатуры Magic Keyboard. Не подвергайте его воздействию высоких температур или жидкости. При попытке самостоятельно разобрать клавиатуру Magic Keyboard Вы можете повредить устройство или причинить вред своему здоровью.

Обслуживание или утилизация литийионного аккумулятора клавиатуры Мадіс Кеуboard может проводиться только специалистами Apple или авторизованными поставщиками услуг Apple. Аккумулятор утилизируется отдельно от бытовых отходов. Более подробную информацию о литий-ионных аккумуляторах Apple Bы можете найти на веб-сайте по адресу: www.apple.com/ru/batteries.

#### Дальнейшая информация

Для получения дополнительных сведений об использовании клавиатуры откройте Справку Мас и выполните поиск по запросу «клавиатура».

Информацию о поддержке, устранению неполадок, дискуссионные форумы пользователей и загрузки последних обновлений ПО Apple Вы найдете на веб-сайте по адресу: www.apple.com/ru/ support.

## O Apple Magic Keyboard com teclado numérico dá-lhe as boas-vindas

O Apple Magic Keyboard tem uma bateria recarregável e usa a tecnologia Bluetooth® para se ligar sem fios ao Mac.

Este manual mostra-lhe como utilizar o Magic Keyboard, incluindo emparelhar, personalizar e recarregar a bateria.

## Atualizar o software

Para usar o Magic Keyboard e a sua ampla gama de funcionalidades, atualize o Mac para o macOS 10.12.4 ou posterior.

Para atualizar para a versão mais recente do macOS, selecione o menu Apple > App Store para ver se existem atualizações. Siga as instruções no ecră para atualizar o macOS.

## Configurar o Magic Keyboard

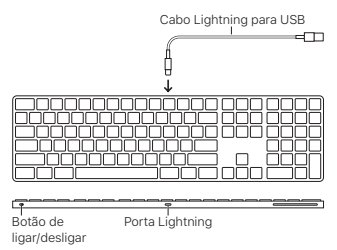

Para emparelhar o Magic Keyboard com o seu Mac, utilize o cabo Lightning para USB fornecido com o teclado. Ligue a extremidade Lightning à porta Lightning no teclado e a extremidade USB a uma porta USB no Mac. Deslize o interruptor de ligar/desligar para ligar o teclado (até ver a cor verde).

O teclado será emparelhado automaticamente com o seu Mac.

Depois do teclado ser emparelhado pode desligar o cabo e usar o teclado sem fios.

#### Personalizar o Magic Keyboard

Altere as teclas modificadoras, atribua atalhos de teclado aos comandos de menu nas aplicações do macOS e no Finder, e muito mais.

## Para personalizar o Magic Keyboard:

- Selecione o menu Apple > Preferências do Sistema e, em seguida, clique em Teclado.
- Clique em Teclado, Texto, Atalhos ou "Tipos de teclado" para personalizar o teclado.

## Utilizar as teclas de função

Utilize as teclas de função no topo do teclado para regular o brilho do monitor, abrir o Mission Control, aceder às aplicações com o Launchpad, controlar o volume, e muito mais.

| <u>;</u> ;;;;;;;;;;;;;;;;;;;;;;;;;;;;;;;;;;; | Diminuir ⊗ ou aumentar 🔅 o<br>brilho do ecrã do Mac.                                                                                         |
|----------------------------------------------|----------------------------------------------------------------------------------------------------|
| 60                                           | Abrir o Mission Control para<br>ver o que está a correr no Mac,<br>incluindo o Dashboard, todos<br>os espaços e todas as janelas<br>abertas. |
| 000                                          | Abrir o Launchpad para ver<br>imediatamente todas as aplicações<br>instaladas no Mac. Clique numa<br>aplicação para abri-la.                 |
| 44                                           | Retroceder ou ir para a música,<br>filme ou diaporama anterior.                                                                              |
| DII                                          | Reproduzir ou colocar em pausa<br>músicas, filmes ou diaporamas.                                                                             |
| DD                                           | Avançar rápido ou ir para a música,<br>filme ou diaporama seguinte.                                                                          |
| ۲                                            | Silenciar o som proveniente das<br>colunas ou dos auscultadores<br>no Mac.                                                                   |
| (1) (1))                                     | Diminuir ଦ ou aumentar ଦା) o<br>volume do som proveniente das<br>colunas ou dos auscultadores<br>no Mac.                                     |
|                                              | Manter premida a tecla de ejeção<br>de suportes para ejetar um disco.                                                                        |

## Alterar o nome do Magic Keyboard

O Mac atribui automaticamente ao Magic Keyboard um nome único da primeira vez que este é emparelhado. É possível alterar o seu nome no painel de preferências Bluetooth.

#### Para alterar o nome do teclado:

- Selecione o menu Apple > Preferências do Sistema e, em seguida, clique em Bluetooth.
- Prima Controlo enquanto clica no teclado e, em seguida, selecione "Alterar o nome".
- 3. Introduza um nome e clique em OK.

#### Recarregar a bateria

Use o cabo Lightning para USB fornecido com o teclado. Ligue a extremidade Lightning à porta Lightning no teclado e a extremidade USB a uma porta USB no Mac ou a um adaptador de corrente USB.

Para verificar o estado da bateria, selecione o menu Apple > Preferências do Sistema e, em seguida, clique em Teclado. O nível de bateria é mostrado no canto inferior esquerdo.

Nota: Quando não está a usar o Magic Keyboard, este entra em modo de suspensão para poupar energia. Se não for utilizar o teclado por um período prolongado, desligue-o para poupar ainda mais energia.

#### Remover um emparelhamento

Depois de emparelhar o Magic Keyboard com um Mac, pode emparelhá-lo novamente com outro Mac. Para tal, remova o emparelhamento existente e, em seguida, emparelhe o teclado novamente.

#### Para remover um emparelhamento:

- Selecione o menu Apple > Preferências do Sistema e, em seguida, clique em Bluetooth.
- Selecione o teclado e, em seguida, clique no botão Apagar into ao nome do teclado.

#### Limpar o Magic Keyboard

Para limpar o exterior do teclado, use um pano que não largue pelos. Evite a entrada de humidade em qualquer abertura, ou a utilização de aerossóis, solventes ou abrasivos.

#### Ergonomia

Ao utilizar o Magic Keyboard, é importante encontrar uma postura confortável, mudar a sua posição frequentemente e fazer pausas frequentes.

Encontrará informação acerca de ergonomia, saúde e segurança no site sobre ergonomia em www.apple.com/about/ergonomics.

#### Bateria

O Magic Keyboard não contém peças que podem ser substituídas pelo utilizador. Não tente abrir ou desmontar o Magic Keyboard ou remover, esmagar ou perfurar a bateria do Magic Keyboard, ou expô-lo a temperaturas elevadas ou líquidos. Desmontar o Magic Keyboard pode causar danos no dispositivo ou provocar lesões. A bateria de iões de lítio do Magic Keyboard deve ser reparada ou reciclada pela Apple ou por um centro de assistência autorizado, e eliminada separadamente do lixo doméstico. Encontrará informação acerca de baterias de iões de lítio Apple em www.apple.com/pt/patteries.

## Mais informações

Para obter mais informações acerca da utilização do teclado, abra a Ajuda do Mac e pesquise "teclado".

Encontrará informação acerca de suporte e resolução de problemas, painéis de discussão para utilizadores e as descargas de software da Apple mais recentes em www.apple.com/pt/support.

## Witaj, oto klawiatura Apple Magic Keyboard z klawiszami numerycznymi

Apple Magic Keyboard zawiera ładowalną baterię i łączy się z Makiem przy użyciu technologii Bluetooth®.

Ten podręcznik przedstawia sposób używania Magic Keyboard, w tym łączenie w parę, dostosowywanie oraz ładowanie baterii.

#### Uaktualnianie oprogramowania

Korzystanie ze wszystkich funkcji klawiatury Magic Keyboard wymaga uaktualnienia Maca do systemu macOS 10.12.4 lub nowszego.

Aby uaktualnić system do najnowszej wersji macOS, wybierz polecenie menu Apple > App Store i sprawdź dostępność uaktualnień. Postępuj zgodnie z wyświetlanymi wskazówkami, aby uaktualnić system macOS.

## Konfigurowanie klawiatury Magic Keyboard

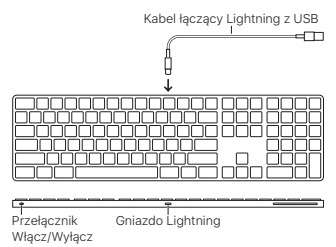

Aby połączyć Magic Keyboard w parę ze swoim Makiem, użyj kabla łączącego gniazdo Lightning z USB. Kabel jest dostarczany razem z klawiaturą. Podłącz wtyczkę Lightning do gniazda Lightning w klawiaturze, a wtyczkę USB do gniazda USB w Macu. Przestaw przełącznik Włącz/Wyłącz na pozycję Włącz (aby na przycisku widoczny był kolor zielony).

Klawiatura automatycznie połączy się w parę z Makiem.

Po połączeniu klawiatury w parę możesz odłączyć kabel i używać klawiatury bezprzewodowo.

Dostosowywanie klawiatury Magic Keyboard Zmienianie klawiszy modyfikujących, przypisywanie skrótów klawiszowych do poleceń menu w programach macOS i w Finderze – i inne.

## Aby dostosować klawiaturę Magic Keyboard:

- Wybierz polecenie menu Apple > Preferencje systemowe, a następnie kliknij w Klawiatura.
- Kliknij w Klawiatura, Tekst, Skróty lub Źródła wprowadzania, aby dostosować klawiaturę.

#### Używanie klawiszy funkcyjnych

Klawisze funkcyjne w górnej części klawiatury umożliwiają regulowanie jasności ekranu, otwieranie Mission Control, uzyskiwanie dostępu do programów przy użyciu Launchpada, regulowanie głośności oraz wykonywanie innych czynności.

| 0.0       | Zmniejsza (※) lub zwiększa (※)<br>jasność ekranu Maca.                                                                                                    |
|-----------|----------------------------------------------------------------------------------------------------|
| 20        | Otwiera Mission Control<br>z kompleksowym widokiem<br>programów uruchomionych na<br>Macu, łącznie z Dashboard,<br>Spaces i wszystkimi otwartymi<br>oknami. |
| 000       | Otwiera Launchpad,<br>umożliwiający natychmiastowe<br>wyświetlenie wszystkich<br>programów na Macu. Kliknij<br>w program, aby go otworzyć.                 |
| 90        | Przewija do tyłu lub przechodzi<br>do poprzedniego utworu, filmu<br>lub pokazu slajdów.                                                                    |
| DII       | Odtwarza lub wstrzymuje utwory,<br>filmy lub pokazy slajdów.                                                                                               |
| DD        | Przewija do przodu lub<br>przechodzi do następnego<br>utworu, filmu lub pokazu slajdów.                                                                    |
| 4         | Wycisza dźwięk z głośników lub<br>słuchawek Maca.                                                                                                    |
| ব্য ব্য)) | Zmniejsza ঝ lub zwiększa ঝ))<br>głośność dźwięku z głośników lub<br>słuchawek Maca.                                                                        |
|           | Naciśnij i przytrzymaj klawisz<br>wysuwania nośnika, aby wysunąć<br>dysk.                                                                                  |

## Zmienianie nazwy klawiatury Magic Keyboard

Podczas pierwszego łączenia w parę Mac automatycznie nadaje klawiaturze Magic Keyboard unikalną nazwę. Możesz zmienić tę nazwę w preferencjach Bluetooth.

## Aby zmienić nazwę klawiatury:

- Wybierz polecenie menu Apple > Preferencje systemowe, a następnie kliknij w Bluetooth.
- Kliknij w klawiaturę z naciśniętym klawiszem Control, a następnie wybierz Zmień nazwę.
- 3. Wpisz nową nazwę i kliknij w OK.

## Ładowanie baterii

Użyj dołączonego do klawiatury kabla Lightning/ USB. Podłącz wtyczkę Lightning do gniazda Lightning w klawiaturze, a wtyczkę USB do gniazda USB w Macu lub w zasilaczu USB.

Aby sprawdzić status baterii, wybierz polecenie menu Apple > Preferencje systemowe, a następnie kliknij w Klawiatura. Poziom baterii wyświetlany jest w lewym dolnym rogu.

Uwaga: Gdy nie używasz klawiatury Magic Keyboard, jest ona usypiana, co pozwala zmniejszyć zużycie baterii. Jeśli nie planujesz używać klawiatury przez dłuższy czas, wyłącz ją, aby zaoszczędzić jeszcze więcej energii.

## Usuwanie połączenia w parę

Po połączeniu klawiatury Magic Keyboard w parę z Makiem, możesz połączyć ją ponownie w parę z innym Makiem. Aby to zrobić, usuń bieżące połączenie w parę, a następnie połącz klawiaturę w parę ponownie.

## Usuwanie połączenia w parę:

- Wybierz polecenie menu Apple > Preferencje systemowe, a następnie kliknij w Bluetooth.
- Zaznacz klawiaturę, a następnie kliknij w przycisk usuwania obok nazwy klawiatury.

## Czyszczenie klawiatury Magic Keyboard

Do czyszczenia zewnętrznej części klawiatury używaj niepozostawiającej włókien ściereczki. Nie wolno dopuścić do przedostania się wilgoci do wnętrza urządzenia. Nie należy używać płynów w aerozolu, rozpuszczalników ani środków żrących.

#### Ergonomia

Podczas używania klawiatury Magic Keyboard ważne jest przyjęcie wygodnej postawy ciała, częste zmienianie pozycji oraz robienie regularnych przerw.

Aby uzyskać informacje o ergonomii oraz bezpieczeństwie i higienie, przejdź do witryny ergonomii pod adresem www.apple.com/pl/ about/ergonomics.

## Bateria

Magic Keyboard nie zawiera żadnych części przeznaczonych do wymiany przez użytkownika. Nie próbuj otwierać ani demontować Magic Keyboard, usuwać, zgniatać lub nakłuwać baterii w Magic Keyboard, ani narażać klawiatury na wysokie temperatury lub płyny. Demontowanie Magic Keyboard może spowodować jej uszkodzenie lub skaleczenie użytkownika.

Bateria litowo-jonowa zainstalowana w Magic Keyboard powinna być serwisowana i poddana recyklingowi przez Apple lub Autoryzowany Serwis Apple. Zużytej baterii nie można wyrzucać razem z odpadkami gospodarstwa domowego. Aby dowiedzieć się więcej o bateriach litowo-jonowych Apple, odwiedź stronę www.apple.com/pl/batteries.

## Więcej informacji

Aby dowiedzieć się więcej o używaniu klawiatury, otwórz Pomoc Maca i wyszukaj hasło "klawiatura".

Pomoc, informacje o sposobach rozwiązywania problemów, dyskusje użytkowników oraz najnowsze oprogramowanie Apple do pobrania znajdziesz pod adresem www.apple.com/ pl/support. Санды пернетақтасы бар Аррle Magic Кеуboard пернетақтасына қош келдіңіз Аррle Magic Keyboard пернетақтасында зарядталатын батарея бар және Мас компьютеріне қосылу үшін Bluetooth® технологиясын пайдаланады.

Бұл нұсқаулық Magic Keyboard пернетақтасын пайдалану жолын, соның ішінде, жұптау, теңшеу және батареяны зарядтау жолын көрсетеді.

#### Бағдарламалық жасақтаманы жаңарту

Мадіс Кеуboard пернетақтасын және оның мүмкіндіктерінің толық ауқымын пайдалану үшін Мас компьютеріңізді macOS 10.12.4 немесе одан кейінгі нусқасына жаңартыңыз.

macOS жүйесінің ең соңғы нұсқасына жаңарту үшін жаңартуларды көру мақсатында Apple menu > App Store тармағына өтіңіз. macOS жүйесін жаңарту үшін эқрандағы нұсқауларды орындаңыз.

#### Magic Keyboard пернетақтасын орнату

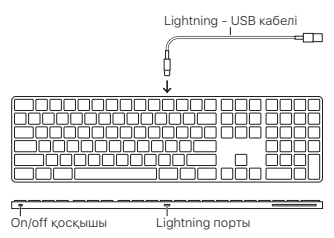

Magic Keyboard пернетақтасын Мас компьютеріңізбен жүптау үшін пернетақтамен келген Lightning - USB кабелін пайдаланыңыз. Lightning үшын пернетақтадағы Lightning портына, ал USB ұшын Мас компьютеріндегі USB портына қосыңыз. Пернетақтаның ол/off қосқышын оп күйіне (сонда қосқышта жасыл түсті көресіз) сырғытыңыз.

Пернетақтаңыз Мас компьютерімен автоматты түрде жұпталады.

Пернетақта жұпталғаннан кейін кабельді ажыратып, пернетақтаны сымсыз пайдалана аласыз.

#### Magic Keyboard пернетақтасын теңшеу

Модификатор пернелерін өзгерту үшін macOS қолданбаларындағы мәзір пәрмендеріне пернетақта тіркесімдерін және т.б. тағайындаңыз.

#### Magic Keyboard пернетақтасын теңшеу үшін:

- Apple menu > System Preferences тармағына өтіп, Keyboard түймесін басыңыз.
- Пернетақтаны теңшеу үшін Keyboard, Text, Shortcuts немесе Input Sources түймесін басыңыз.

## Функция пернелерін пайдалану

Дисплей жарықтығын реттеу, Mission Control тақтасын ашу, қолданбаларға Launchpad көмегімен кіру, дыбыс деңгейін басқару және т.б. үшін пернетақтаның жоғарғы жағындағы функциялық пернелерді пайдаланыңыз.

| <u>.</u>  | Мас дисплейінің жарықтығын<br>азайтыңыз 🔅 немесе көбейтіңіз 🔅                                                                                                    |
|-----------|----------------------------------------------------------------------------------------------------|
| 60        | Мас компьютерінде іске қосылып<br>тұрған нәрсенің түсінікті көрінісі,<br>соның ішінде Dashboard, барлық<br>бос орындар және барлық ашық<br>терезелер үшін Mission Control<br>тақтасын ашыңыз. |
| 000       | Мас компьютеріндегі барлық<br>қолданбаларды бірден көру үшін<br>Launchpad тақтасын ашыңыз.<br>Ашу үшін қолданбаны басыңыз.                                                                    |
| 00        | Алдыңғы әнге, фильмге немесе<br>слайдшоуға кері айналдырыңыз<br>немесе өтіңіз.                                                                                                    |
| DII       | Әндерді, фильмдерді немесе<br>слайдшоуларды ойнатыңыз<br>немесе уақытша тоқтатыңыз.                                                                                                    |
| DD        | Келесі әнге, фильмге немесе<br>слайдшоуға алға айналдырыңыз<br>немесе өтіңіз.                                                                                                    |
| 4         | Динамиктерден немесе Мас<br>компьютеріндегі құлақаспап<br>портынан шыққан дыбысты<br>өшіріңіз.                                                                                                |
| ব্য ব্য)) | Динамиктерден немесе Мас<br>компьютеріндегі құлақаспап<br>портынан шыққан дыбыс<br>деңгейін азайтыңыз Ф немесе<br>көбейтіңіз Ф).                                                              |
|           | Дискіні шығару үшін Media Eject<br>пернесін басып тұрыңыз.                                                                                                    |

## Magic Keyboard атауын өзгерту

Мас компьютеріңіз Magic Keyboard пернетақтасына ол бірінші рет жұпталған кезде бірегей атау береді. Оның атауын Bluetooth preferences терезесінде өзгерте аласыз.

#### Пернетақтаның атауын өзгерту үшін:

- Apple menu > System Preferences тармағын таңдаңыз, одан кейін Bluetooth түймесін басыңыз.
- Пернетақтаны Control пернесімен бірге басып, Rename параметрін таңдаңыз.
- 3. Атауды енгізіп, ОК түймесін басыңыз.

## Батареяны зарядтау

Пернетақтамен келетін Lightning to USB кабелін пайдаланыңыз. Lightning ұшын пернетақтадағы Lightning портына, ал USB ұшын Mac компьютеріндегі немесе USB қуат адаптеріндегі USB портына қосыңыз.

Батарея күйін тексеру үшін Apple menu > System Preferences тармағын тандаңыз, одан кейін Keyboard түймесін басыңыз. Батарея деңгейі төменгі сол жақ бұрышта көрсетіледі.

Ескертпе: Magic Keyboard пернетақтасын пайдаланбай жатқанда, ол батарея қуатын сақтау үшін ұйқы режиміне өтеді. Пернетақтаны ұзақ уақыт бойы пайдаланбайтын болсаңыз, кебірек қуатты сақтау үшін оны өшіріңіз.

#### Жұптауды жою

Magic Keyboard пернетақтасын Mac компьютерімен жұптағаннан кейін оны басқа Mac компьютеріне жұптай аласыз. Мұны орындау үшін бар жұптауды жойыңыз, одан кейін пернетақтаны қайтадан жұптаңыз.

#### Жұптауды жою үшін:

- Apple menu > System Preferences тармағын таңдаңыз, одан кейін Bluetooth түймесін басыңыз.
- Пернетақтаны таңдаңыз, одан кейін пернетақта атауының жанындағы Delete түймесін 🛇 басыңыз.

## Magic Keyboard пернетақтасын тазалау

Пернетақтаның сыртын тазалау үшін түбітсіз шуберекті пайдаланыңыз. Ешқандай саңылауға ылғал кіргізбеңіз немесе аэрозоль спрейлерді, ерітінділерді немесе қырғыш заттарды пайдаланбаңыз.

#### Эргономика

Magic Keyboard пернетақтасын пайдаланып жатқанда қолайлы позицияны табу, орныңызды жиі өзгерту және жиі үзіліс жасап тұру маңызды.

Эргономика, денсаулық және қауіпсіздік туралы ақпарат алу үшін www.apple.com/about/ergonomics мекенжайындағы эргономика вебторабына кіріңіз.

#### Батарея

Мадіс Кеуboard пернетақтасында ешқандай пайдаланушы қызмет көрсететін бөлшектер жоқ. Magic Keyboard пернетақтасын ашуға немесе бөлшектеуге тырыспаңыз немесе Magic Keyboard пернетақтасындағы батареяны шығарып алмаңыз, сындырмаңыз немесе теспеңіз, не болмаса оны жоғары температураға немесе сұйықтыққа қалдырмаңыз. Magic Keyboard пернетақтасын бөлшектеу оны зақымдауы және сізді жарақаттауы мүмкін.

Magic Keyboard пернетақтасындағы литийионды батареяға тек Арріе немесе екілетті қызмет провайдері қызмет көрсетуі керек және тұрмыстық қоқыстан бөлек тасталуы тиіс. Арріе литий-ионды батареялары туралы ақпарат алу үшін www.apple.com/ batteries торабына өтіңіз.

#### Қосымша ақпарат

Пернетақтаны пайдалану туралы қосымша ақпарат алу үшін Mac Help терезесін ашыңыз және «keyboard» деп іздеңіз.

Қолдау және ақаулықтарды жою туралы ақпарат алу, пайдаланушының пікірталастары және ең соңғы Apple бағдарламалық жасақтамасының жүктелімдері үшін www.apple.com/support торабына өтіңіз. تنظيف Magic Keyboard

لتنظيف لوحة الفاتيح من الخارج، استخدم قماشة خالية من النسالة. تجنب وصول الرطوية إلى أي فتحات أو استخدام بخاخات الهباء الجوي (الأيروسول)، أو المذيبات، أو المواد الكاشطة.

السلامة الصحية عند استخدام Magic Keyboard، من المهم اتخاذ وضعية مريحة، وتغيير موضعك باستمرار، وأخذ استراحات متكررة.

للحصول على معلومات عن السلامة الصحية، والصحة، والأمان، قم بزيارة موقع السلامة الصحية على العنوان .www.apple.com/about/ergonomics

البطارية لا تحقوي Magic Keybord الخاصة بك على أي أجزاء يمكن صيانتها بواسطة المستخدم. لا تحاول نتح Magic Keyboard أو تنكيكها أو يزالة بطارية Reyboard في المية أو لسوائل. قد يؤدي فا Magic Keyboard إلى تطفيا أو تعرضك لإصابات.

يجب صيانة أو إعادة تدرير بطارية الليثيرم أيون للمودية في Ropic Keyboard من خلال Appl أو مؤفر خدمة معتدد فقط، ويجب التخلص منها بصورة منفصلة عن النقايات النزلية. للحصول على معلومات حول بطاريات الليثيرم أيون من Apple، انتقل إلى .www.apple.com/eg/batteries

**مزيد من المعلومات** لمزيد من المعلومات حول استخدام لوحة المفاتيح الخاصة بك، قم بفتح مساعدة Mac وابحث عن "لوحة المفاتيح".

> للحصول على الدعم ومعلومات حول استكشاف الأخطاء وإصلاحها، ونقاشات المستخدمين، وأحدث تنزيلات برامج Apple، انتقل الى الموقع www.apple.com/eg/support.

عربي 36

## لإعادة تسمية لوحة المفاتيح:

- ۱. اختر قائمة Apple > تفضيلات النظام، ثم انقر على Bluetooth.
  - ٢. اضغط على مفتاح التحكم مع النقر على اسم لوحة الفاتيح، ثم اختر إعادة تسمية.
     ٣. أدخل اسمًا، واضغط على موافق.

#### إعادة شحن البطارية

اُستخدم كبل توصَيل Lightning بـ LBB للرفق مع لوحة المفاتيح الخاصة بك. قم بترصيل طرف Lightning في منفذ Lightning للوحة المفاتيح، وطرف USB في أحد منافذ USB لاـ Mac الخاص بك أو في محول طاقة USB.

للتحقق من مستوى البطارية، اختر قائمة Apple > تفضيلات النظام، ثم انقر على لوحة المفاتيح. يظهر مستوى البطارية في الزاوية السفليّة اليُسرى.

**ملاحظة:** في حالة عدم استخدام Magic Keyboard، يتم إسباتها للحفاظ على طاقة البطارية. إذا كنتَ لا تنوي استخدام لوحة المفاتيح الخاصة بك لفترة طويلة، فقم بإيقافها للحفاظ على المزيد من الطاقة.

**إزالة اقتران** بعد اقتران Magic Keyboard بكمبيوتر Mac، يمكنك إقرانها مرة آخرى بكمبيوتر Mac آخر. للقيام بذلك، قم بإزالة الاقتران الحالي ثم أعد إقران لوحة المفاتيح مرة آخرى.

#### لإزالة اقتران:

- ۱. اختر قائمة Apple > تفضيلات النظام، ثم انقر على Bluetooth.
- حدد لوحة المفاتيح، ثم انقر على زر الحذف 
   بجوار

  اسم لوحة المفاتيح.

| تقليل \ أو زيادة \ سطوع شاشة عرض<br>الـ Mac.                                                                                                    | : <u>0</u> : ;0; |
|----------------------------------------------------------------------------------------------------|------------------|
| فتح "Mission Control" للحصول على<br>عرض شامل لما هو قيد التشغيل على جهاز<br>Mac، بما في ذلك "Dashboard" وكافة<br>المناطق التي تستخدمها والنوافذ الفترحة. | 20               |
| فتح "Launchpad" لعرض كافة التطبيقات<br>بجهاز Mac على الفور. انقر فوق أي<br>تطبيق لفتحه.                                                                  | 000              |
| الإرجاع إلى الأغنية أو الفيلم أو عرض<br>الشرائح السابق أو الانتقال إليه.                                                                                 | 20               |
| تشغيل الأغاني أو الأفلام أو عرض الشرائح<br>أو إيقافها مؤقتًا.                                                                                            | DII              |
| التقديم السريع للأغنية أو الفيلم أو عرض<br>الشرائح التالي أو الانتقال إليه.                                                                              | DD               |
| كتم الصوت القادم من منفذ السماعات أو<br>منفذ سماعة الرأس بالـ Mac الخاص بك.                                                                              | ۲                |
| تقليل (4 أو زيادة ((10 مستوى الصوت القادم<br>من منفذ السماعات أو منفذ سماعة الرأس<br>بالـ Mac الخاص بك.                                                  | ব্য ব্য))        |
| اضغط مع الاستمرار على المفتاح "إخراج<br>الوسائط" لإخراج قرص.                                                                                             |                  |

إ**عادة تسمية Magic Keyboard** يقوم الـ Mac الخاص بك تلقائيًّا بتسمية Magic Keyboard الخاصة بك اسمًا فريدًا عندما تقترن به لأول مرة. بإمكانك إعادة تسميتها في تفضيلات Bluetooth. لإقران Magic Keyboard بالـ Magic Neuton استخدم كلم توصيل علي Lightning للرفق مع لوحة الفاتيح. قم بتوصيل طرف Lightning في منفذ Lightning للوحة الفاتيح، وطرف 202 في أحد منافذ 202 للـ Mac الخاص بالحالي بحرك مفتاح التشغيل/الإيقاف بلوحة الفاتيح إلى وضع التشغيل (بحيث ترى اللون الأخضر على مفتاح التبديل).

ستقترن لوحة المفاتيح تلقائيًا بالـ Mac.

بعد اقتران لوحة المفاتيح، يمكنك فصل الكبل واستخدام لوحة المفاتيح لاسلكيًا.

تخصيص Magic Keyboard يمكنك تغيير مفاتيح التعديل، وتعييز اختصارات لوحة مفاتيح لأوامر القوائم في تطبيقات macOS وFinder، والمزيد.

لتخصيص Magic Keyboard:

- ١. اختر قائمة Apple > تفضيلات النظام، ثم انقر على لوحة المفاتيح.
- ۲. انقر على لوحة المفاتيح، نص، الاختصارات، أو مصادر الإدخال لتخصيص لوحة المفاتيح.

استخدام مفاتيح الوظائف

استخدم مفاتيح الوظائف الموجودة في الجز، العلوي من لوحة الفاتيح لضبط سطوع الشاشة وفتح "Mission Control" والتحكم والوصول إلى التطبيقات من خلال "Launchpad" والتحكم في مستوى الصوت، والمزيد. مرحبًا بك مع Apple Magic Keyboard المزودة بلوحة مغانيح رقمية تحتري Apple Magic Keyboard على بطارية قابلة لإعادة الشحر، وتستخدم متقاية Bluetooth للاتصال بالـ Mac الخاص بك لاسلكيًا.

يوضح لك هذا الدليل كيفية استخدام Magic Keyboard الخاصة بك، بما في ذلك الاقتران، والتخصيص، وإعادة شحن البطارية.

تحديث البرنامج لاستخدام Magic Keyboard ومجموعة الميزات الكاملة التي تتمتع بها، قم بتحديث الـ Mac الخاص بك إلى 10.12.4 أو أحدث.

للتحديث إلى أحدث إصدار من macOS، اختر قائمة App Store < Apple للتحقق من وجود تحديثات. اتبع التعليمات التي تظهر على الشاشة لتحديث macOS.

## إعداد Magic Keyboard

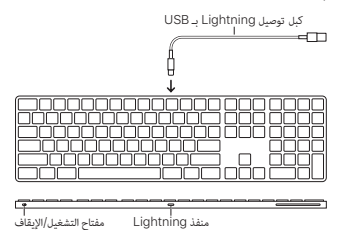

## **Regulatory Compliance Information**

#### FCC Compliance Statement

This device complies with part 15 of the FCC rules. Operation is subject to the following two conditions: (1) This device may not cause harmful interference, and (2) this device must accept any interference received, including interference that may cause undesired operation.

Note: This equipment has been tested and found to comply with the limits for a Class B digital device, pursuant to part 15 of the FCC Rules. These limits are designed to provide reasonable protection against harmful interference in a residential installation.

This equipment generates, uses, and can radiate radio frequency energy and, if not installed and used in accordance with the instructions, may cause harmful interference to radio communications. However, there is no guarantee that interference will not occur in a particular installation.

If this equipment does cause harmful interference to radio or television reception, which can be determined by turning the equipment off and on, the user is encouraged to try to correct the interference by one or more of the following measures:

- · Reorient or relocate the receiving antenna.
- Increase the separation between the equipment and receiver.
- Connect the equipment to an outlet on a circuit different from that to which the receiver is connected.
- Consult the dealer or an experienced radio/TV technician for help.

Important: Changes or modifications to this product not authorized by Apple could void the electromagnetic compatibility (EMC) and wireless compliance and negate your authority to operate the product.

This product has demonstrated EMC compliance under conditions that included the use of compliant peripheral devices and shielded cables between system components. It is important that you use compliant peripheral devices and shielded cables between system components to reduce the possibility of causing interference to radios, televisions, and other electronic devices.

Responsible party (contact for FCC matters only): Apple Inc. Corporate Compliance 1 Infinite Loop, MS 91-1EMC Cupertino, CA 95014

#### Canadian Compliance Statement

This device complies with Industry Canada licenseexempt RSS standard(s). Operation is subject to the following two conditions: (1) this device may not cause interference, and (2) this device must accept any interference, including interference that may cause undesired operation of the device.

Le présent appareil est conforme aux CNR d'Industrie Canada applicables aux appareils radio exempts de licence. L'exploitation est autorisée aux deux conditions suivantes : (1) l'appareil ne doit pas produire de brouillage, et (2) l'utilisateur de l'appareil doit accepter tout brouillage radioélectrique subi, même si le brouillage est susceptible d'en compromettre le fonctionnement.

#### Industry Canada Statement

CAN ICES-3 (B)/NMB-3(B)

#### EU Compliance Statement

Apple Inc. hereby declares that this wireless device is in compliance with the essential requirements and other relevant provisions of the R&TTE Directive.

A copy of the EU Declaration of Conformity is available at www.apple.com/euro/compliance.

Apple's EU representative is Apple Distribution International, Hollyhill Industrial Estate, Cork, Ireland.

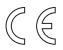

#### Japan VCCI Class B Statement

この装置は、クラスB情報技術装置です、この装置は、家 庭環境で使用することを目的としていますが、この装置が ラジオやテレビジョン受信機に近接して使用されると、受 信障害を引き起こすことがあります。取扱説明書に従って 正しい取り扱いをして下さい。VCCH-B

本製品は、EMC単純の周辺機器およびシステムコンボーネ ント間にシールドケーブル(イーサーネットネットワーク ケーブルを含む)が使用されている状況で、EMCへの準拠 が実証されています。コジオ、テレビ、およびその他の年 視線のの戸渉が発生する可能性を低減するため、EMC 単 拠の周辺脚器およびシステムコンポーネント間にシールド ケーブルを使用することが重要です。

重要: Apple の許諾を得ることなく本製品に変更または改 変を加えると、電磁両立性(EMC)および無線に準拠しなく なり、製品を操作するための許諾が取り消されるおそれが あります。

#### Battery Charger System Efficiency

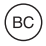

#### Apple and the Environment

At Apple, we recognize our responsibility to minimize the environmental impacts of our operations and products. For more information, go to: www.apple.com/environment

#### Regional Disposal and Recycling Information

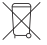

The symbol above indicates that this product and/or battery should not be disposed of with household waste. When you decide to dispose of this product and/or its battery, do so in accordance with local environmental laws and guidelines. For information about Apple's recycling program, recycling collection points, restricted substances and other environmental initiatives, visit www.apple.com/environment.

## Información sobre eliminación de residuos y reciclaje

El símbolo de arriba indica que este producto y/o su batería no debe desecharse con los residuos domésticos. Cuando decida desechar este producto y/o su batería, hágalo de conformidad con las leyes y directrices ambientales locales. Para obtener información sobre el programa de reciclaje de Apple, puntos de recolección para reciclaje, sustancias restringidas y otras iniciativas ambientales, visite www.apple.com/la/environment o www.apple.com/ mx/environment.

#### Brasil-Informações sobre descarte e reciclagem

O símbolo acima indica que este produto e/ou sua bateria não devem ser descartados no lixo doméstico. Quando decidir descartar este produto e/ou sua bateria, faça-o de acordo com as leis e diretrizes ambientais locais. Para informações sobre substâncias de uso restrito, o programa de reciclagem da Apple, pontos de coleta e telefone de informações, visite www.apple.com/br/environment.

#### European Union-Disposal Information

The symbol above means that according to local laws and regulations your product and/or its battery shall be disposed of separately from household waste. When this product reaches its end of life, take it to a collection point designated by local authorities. The separate collection and recycling of your product and/or its battery at the time of disposal will help conserve natural resources and ensure that it is recycled in a manner that protects human health and the environment.

© 2017 Apple Inc. All rights reserved. Apple, the Apple logo, Finder, Launchpad, Lightning, Mac, Mission Control, and Spaces are trademarks of Apple Inc., registered in the U.S. and other countries. macOS is a trademark of Apple Inc. App Store is a service mark of Apple Inc., registered in the U.S. and other countries.

The Bluetooth® word mark and logos are registered trademarks owned by Bluetooth SIG, Inc. and any use of such marks by Apple is under license.